## Guía de <u>presentación electrónica</u> de <u>Solicitud de Admisión en Procedimiento</u> <u>Selectivo</u> de Personal de Administración y Servicios de la Universidad de Málaga

Si desea presentar su solicitud de participación en un procedimiento selectivo de Personal de Administración y Servicios de la Universidad de Málaga por vía electrónica, puede hacerlo a través de la opción Registro Electrónico de la <u>Sede Electrónica</u> de la UMA. Para ello debe disponer de un dispositivo con conexión a Internet y tener instalado en el mismo la aplicación **Autofirma** (<u>pulse en este enlace para descargar</u>), así como su certificado digital o DNI electrónico.

Debe seguir los siguientes pasos:

1.- Acceda a la Sede Electrónica de la Universidad de Málaga, disponible en la dirección Web <a href="https://sede.uma.es/">https://sede.uma.es/</a> y pulse el botón **Registro Electrónico:** 

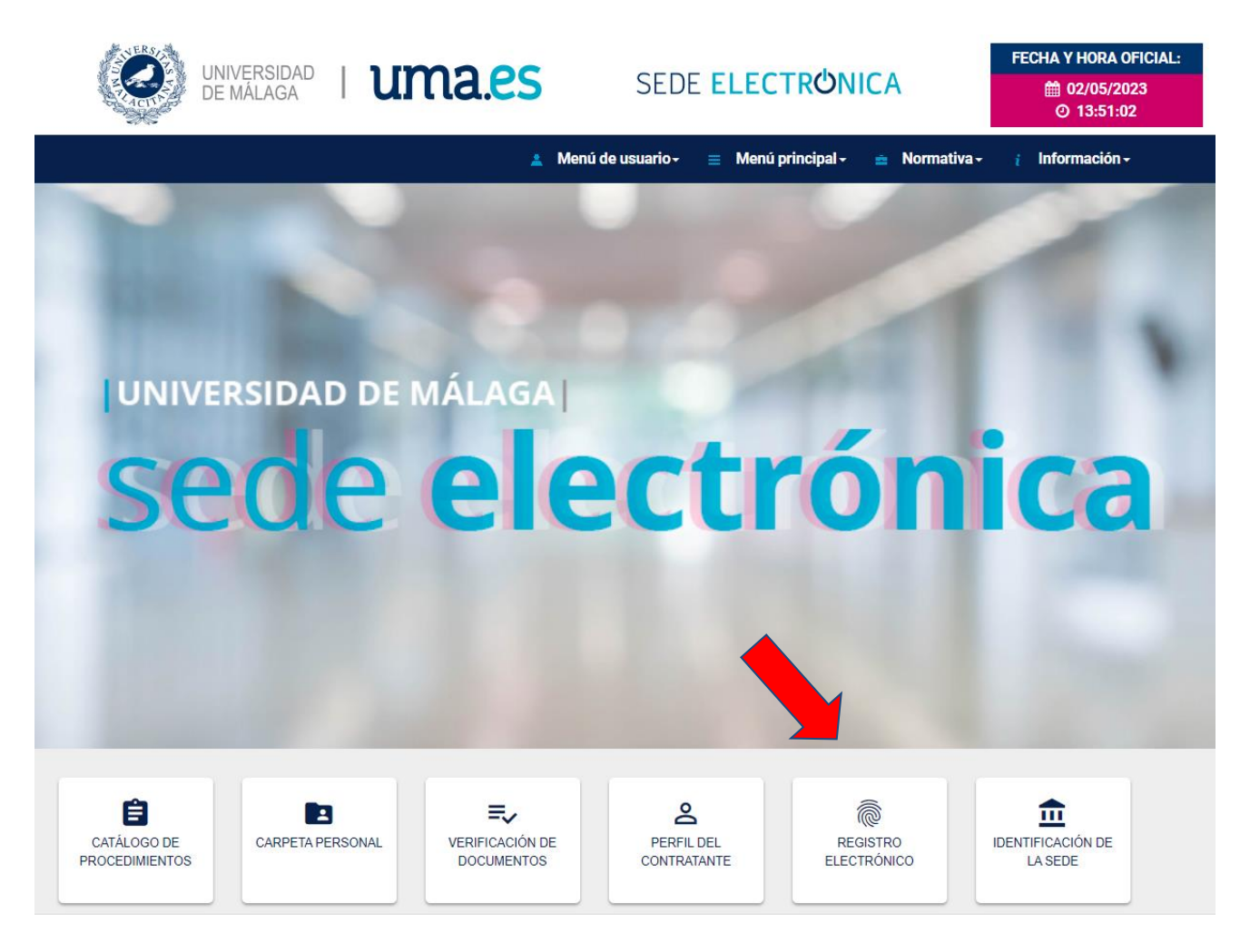

2.- El sistema le lleva a la siguiente pantalla informativa, con la descripción del procedimiento de Solicitud General, donde debe pulsar el botón **Iniciar**:

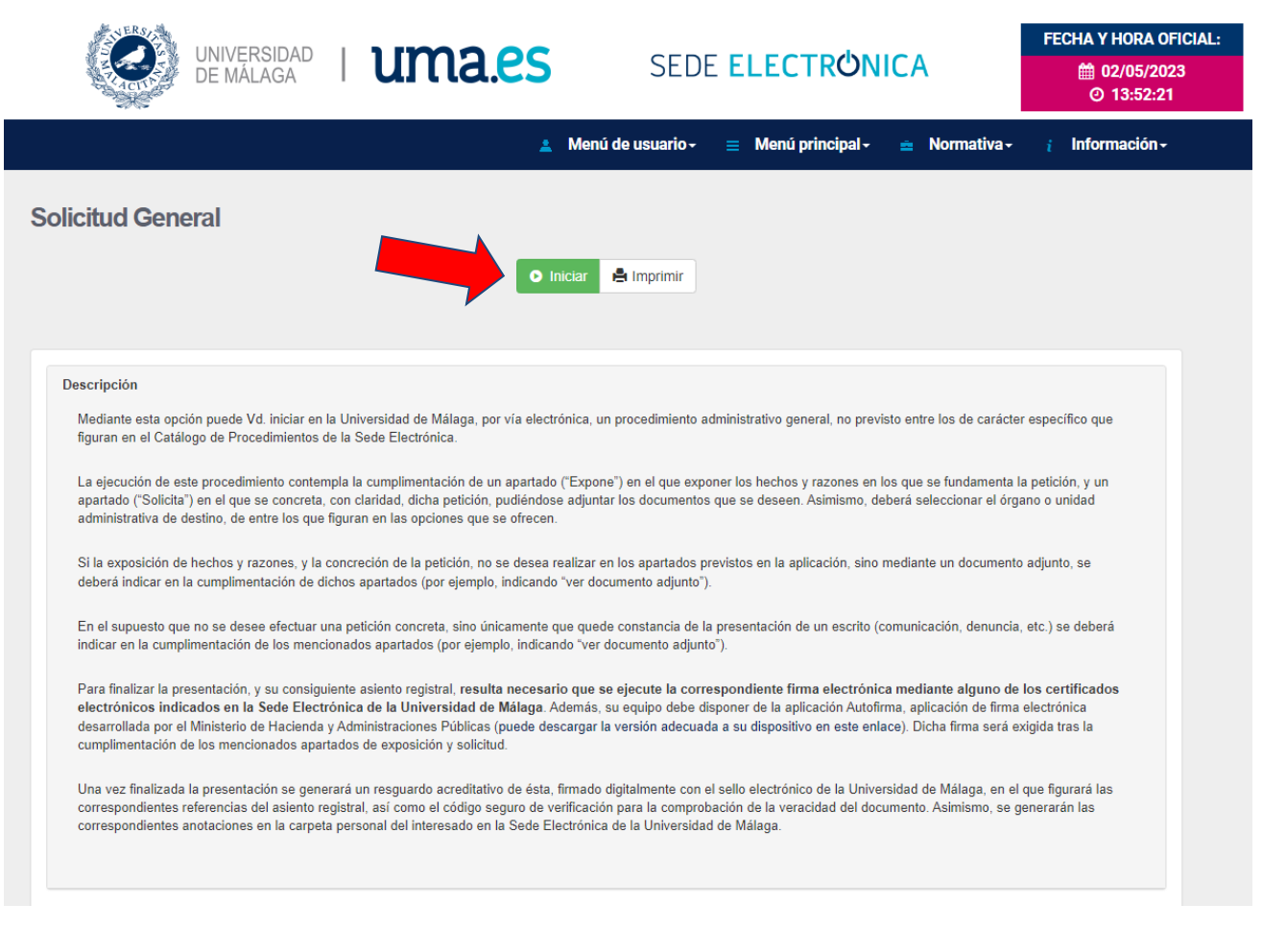

3.- En la siguiente pantalla debe identificarse electrónicamente con alguno de los dos sistemas disponibles: **certificado digital/DNI electrónico** o iDUMA, en caso de pertenecer a la comunidad universitaria (recuerde que, aunque pueda identificarse con credenciales iDUMA, necesitará tener instalado un certificado digital/DNI e para firmar la solicitud y finalizar la presentación de la misma).

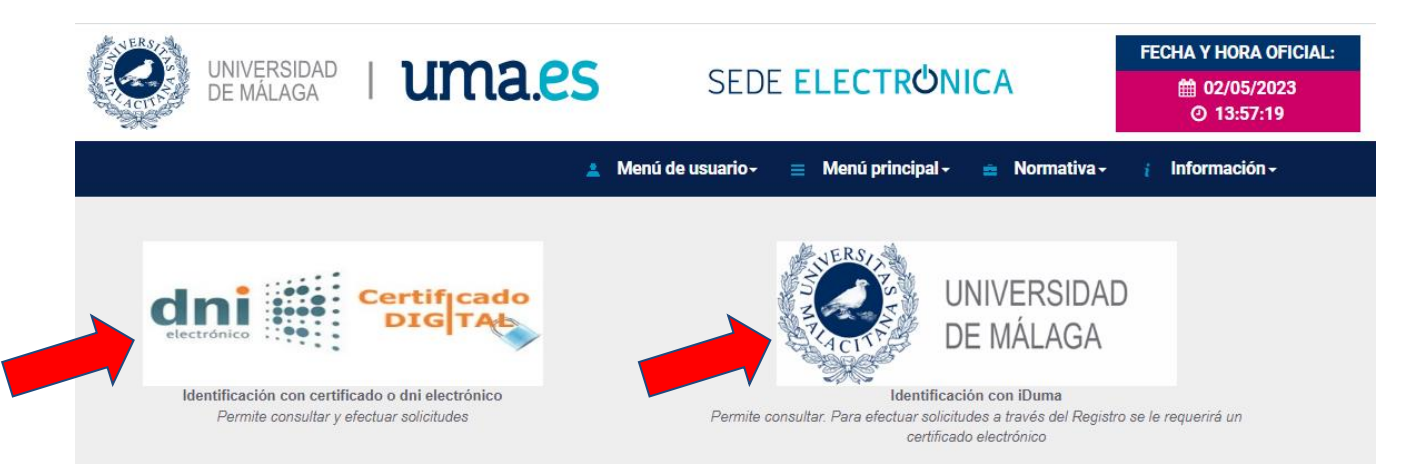

4.- Una vez identificado, accede al formulario del **Procedimiento general de entrada - Registro**, donde debe cumplimentar los apartados **Expone**, **Solicita** y **Seleccionar el departamento de destino**.

En el apartado "<u>Expone</u>", reproduzca el texto del encabezado de la Resolución de la convocatoria correspondiente.

En el apartado "<u>Solicita</u>", escriba únicamente el **CÓDIGO DEL PROCESO SELECTIVO** en el que desea participar.

Seleccione como <u>departamento de destino</u>: Jefatura del Servicio de Personal de Administración y Servicios.

Finalmente, pulse "Continuar".

**EJEMPLO** para las pruebas selectivas de acceso a la Escala de Ayudantes de Archivos, Bibliotecas y Museos:

| Procedimento general de entrada - Registro                                                                                                    |   |
|----------------------------------------------------------------------------------------------------|---|
| Datos solicitud ciudadano                                                                                                    |   |
| Expone •                                                                                                    |   |
| Resolución de 26 de abril de 2023, de la Universidad de Málaga, por la que se convocan pruebas selectivas para ingreso, por el sistema general de acceso libre, en la Escala de Ayudantes de Archivos, Bibliotecas y Museos. |   |
| Solicita -                                                                                                    |   |
| OPA2BIB23                                                                                                    |   |
| Seleccionar el departamento de destino                                                                                                    |   |
| Jefatura del Servicio de Personal de Administración y Servicios Continuar                                                                                                    | • |

5.- En la siguiente pantalla debe adjuntar el **formulario de solicitud cumplimentado,** según modelo disponible para su descarga en <u>https://www.uma.es/pas/info/112880/convocatorias-bolsas/</u>.

Seleccione **Sí** en <u>¿Incorporar más documentos?</u> y **Continuar** para adjuntar el resto de documentación requerida en la **base 3.1** de la convocatoria, según el caso.

Cuando haya incluido toda la documentación, seleccione **No** en ¿Incorporar más documentos? y **Continuar.** 

| Procedimento general de entrada - Registro |
|--------------------------------------------|
| Adjuntar anexos - REGSED                   |
| Adjuntar documentación                     |
| Anexo                                      |
| Seleccionar archivo modelo_solicitud.doc   |
| Puede incorporar más si lo desea           |
| ¿Incorporar más documentos?                |
| si                                         |
| Continuar                                  |

6.- A continuación, visualizará en PDF su solicitud y, si está conforme, deberá firmarla pulsando el botón **Firmar:** 

| ≡ | 1 / 1   - 87% +   🕄 🔊 👱 🖶                                                                                                    | :      |    |
|---|----------------------------------------------------------------------------------------------------|--------|----|
|   | DATOS DE LA SOLICITUD                                                                                                    |        | *  |
|   | EXPONE                                                                                                    |        |    |
|   | Resolución de 26 de abril de 2023, de la Universidad de Málaga, por la que se convocan pruebas selectivas<br>para ingreso, por el sistema general de acceso libre, en la Escala de Ayudantes de Archivos, Bibliotecas y<br>Museos. |        |    |
| L | SOLICITA                                                                                                    |        |    |
| L | OPA2BIB23                                                                                                    |        |    |
|   | DEPARTAMENTO DE DESTINO SELECCIONADO                                                                                                    |        |    |
|   | Jefatura del Servicio de Personal de Administración y Servicios                                                                                                    |        |    |
| L | DOCUMENTOS ANEXOS                                                                                                    |        |    |
| L | OPA2BIB23_modelo_solicituddoc, DNI.pdf, comprobante pago.pdf                                                                                                    |        |    |
|   |                                                                                                    |        |    |
|   |                                                                                                    |        |    |
|   |                                                                                                    |        |    |
|   |                                                                                                    |        |    |
|   |                                                                                                    |        | 7/ |
|   |                                                                                                    | Firmar |    |

A continuación, se abrirá el programa **Autofirma** y se le pedirá que seleccione su Certificado Digital para firmar y presentar la solicitud.

7.- Si la firma se ejecuta correctamente, aparecerá la siguiente pantalla de confirmación, en la que verá su **justificante de solicitud** con el correspondiente sello de **Registro de Entrada**:

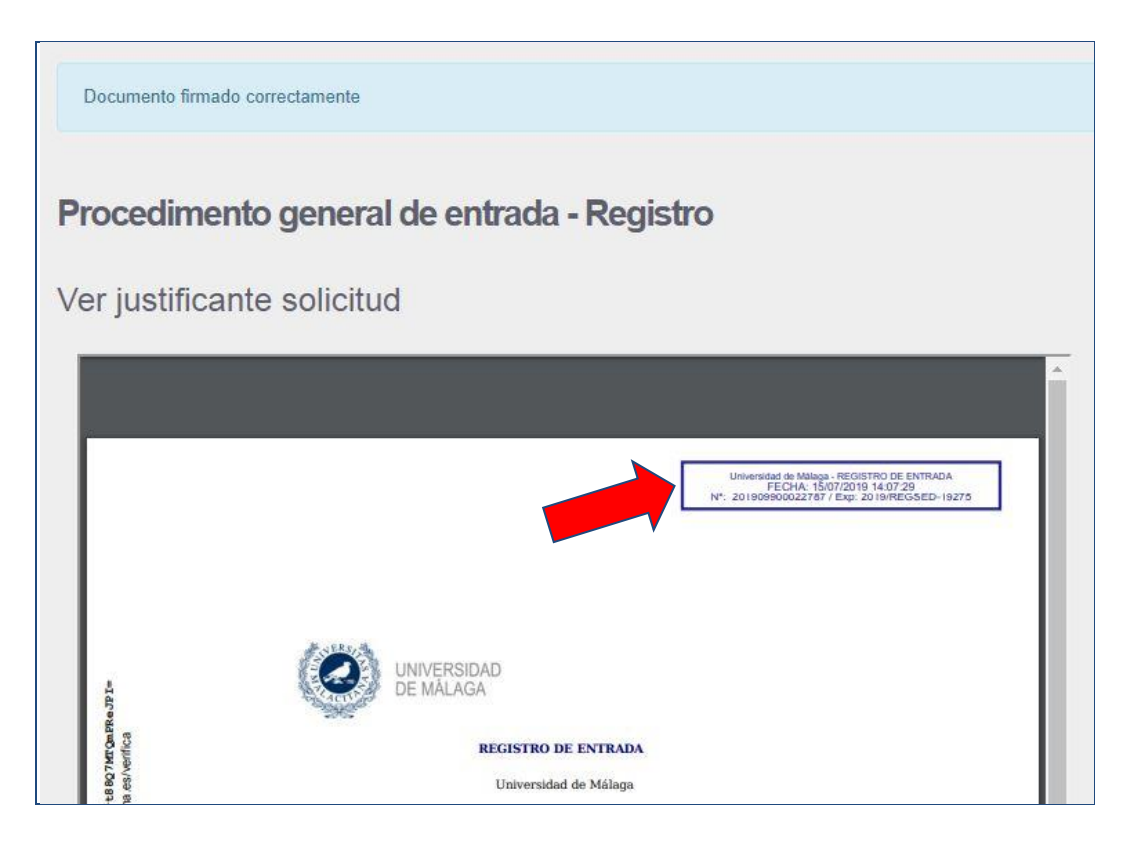

8.- Pulse Continuar y el sistema le mostrará la siguiente información:

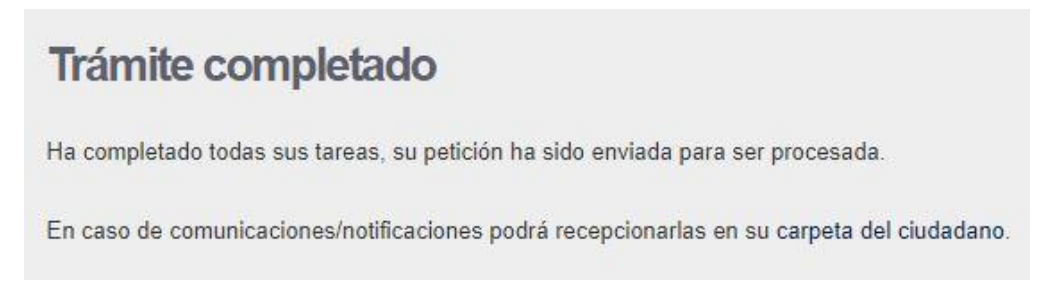

Con esto habrá finalizado la presentación de su solicitud.